附件:

## 等级考试缴费流程

#### 一、系统登录注册

**太 数字中传** 统一身份认证平台

(一) 在校生

登陆中国传媒大学白杨网主页,选择数字办公,进入校园统 一支付平台。登陆用户名、密码为校园统一身份认证信息,学生 账号为学号,初始密码为身份证后六位。如之前修改密码,请使 用该密码。

| and a         | A REAL PROPERTY.          |                   |
|---------------|---------------------------|-------------------|
| Second Second | Contraction of the second | -                 |
| -             |                           | Sec. Sec.         |
| 17-10         | 用户登录 请输入您的账号              |                   |
| The state     | G 请输入您的密码                 | <u>∧</u>          |
| 2.5           | □ 记住家码 清除密码   找回密码        |                   |
| 1             | 登录                        | 关注中传微信企业号手机查看数字校园 |
|               | 温馨提示:学生账号为学号,教职工账号为职工号,初  | 始密码为身份证后六位        |

### (二) 非在校生

输入 https://cwczf.cuc.edu.cn/xysf/login.aspx 登陆校 园统一支付平台,用户名为身份证号,初始密码为身份证号后六 位(末位为X请大写)。

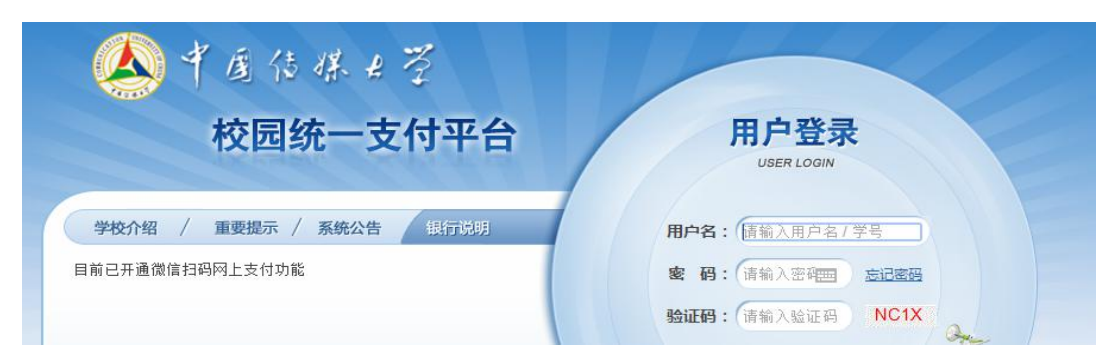

## 二、登录系统完成缴费事宜

1.登录系统后,点击"其他费用"按键,勾选交费项目,如
图2所示。确认无误后点击下一步,继续操作。

| 前位置:其他懲费>>% | 至交款明細表      |             |            |      |      |          |       |
|-------------|-------------|-------------|------------|------|------|----------|-------|
| 说明:请选择需要交到  | 患的收费批次后,在相M | 立的收费项目打勾,然后 | 后点击"下一步"按钮 |      |      |          |       |
| 2018100011  |             |             |            |      |      |          |       |
|             |             |             |            |      |      | L        |       |
| 同日之程        | 的美内宏        | 收费对象        | 应缴金额       | 买缴金额 | 欠费金额 | 畜注       | 全洗 反洗 |
| 米口口的        | Mar JH      |             |            |      |      | 1.280.00 |       |

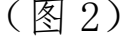

2. 勾选所要缴纳的项目并点击下一步,如图 3。

| 当前用户>>编号:001 5 | 姓名:张王 性别:男 身               | 份证号:110106198***** | *19                       |        |       |    |
|----------------|----------------------------|--------------------|---------------------------|--------|-------|----|
| 前位置:其他缴费>>业务的  | 单明细                        |                    |                           |        |       |    |
| 说明: 繳费项目确认后,;  | 选择银行和支付金额进行支               | 时,本次业务交费完成后才       | 1能进行其他项目支付                |        |       |    |
| 业务单号: 00118100 | 1 总金额: <mark>0.01</mark> 元 | 已支付金额: 0.00 元      | 欠费金额: <mark>0.01</mark> 元 |        |       |    |
| 项目名称           | 收费内容                       | 收费对象               | 应缴金额                      | 实缴金额   | 欠费金额  | 备注 |
| 测试             |                            |                    | ¥ 0.01                    | ¥ 0.00 | ¥0.01 |    |
|                |                            |                    |                           |        |       |    |

| ▲*ぁなまる <mark>校园统一支付</mark> | 平台 当前费用 学教                      | 鐵费其他费用     | 生活缴费                  | 交易查询     | 报名信息 | 个人信息 | 退出登录 |
|----------------------------|---------------------------------|------------|-----------------------|----------|------|------|------|
| ▲ 当前用户>>编号 姓名              | 性 身份证号                          | 部门:        | £                     | 班级       | -    |      |      |
| 当前位置: 缴费信息确认及支付方式选择        |                                 |            |                       |          |      |      |      |
| 支付信息: 翁                    | &费金额: <mark>6,500.00</mark> 元 寻 | 续费: 0.00 元 | 总金额: 6,               | 500.00 元 |      |      |      |
| 请选择付款方式 (说明:选择银行或平台,点击'确)  | 从支付'以完成支付)                      |            |                       |          |      |      |      |
| 支付方式:                      | 支付方式: 文切方式:                     |            |                       |          |      |      |      |
|                            |                                 |            | 3码支付<br>Anaction Bank |          |      |      |      |
| 1. 请确保道<br>2. 若馂费头         | ©已开通 网上支付功能<br>5만,请确认银行账户没有扣款再  | 进行下次支付,避免重 | 重复缴费                  |          |      |      |      |
| 确定缴                        | <b>取消交费</b>                     |            |                       |          |      |      |      |

4. 特别注意: 支付方式可选"聚合扫码支付"或"中国建 设银行", "聚合扫码支付"支持微信、支付宝及龙支付 APP 付款,支付限额以各银行规定为准;"中国建设银行"为网银 U 盾支付,支付限额以网银设置为准。

(聚合扫码支付界面) (中国建设银行支付界面)

| 遊 🍯 扫峭支付  |                                                                                                    | ↑人案户 私人銀行 公司机构 小微企业 胃基腺菌素 容服熟练:955                  | 33 🚔 在线客服   国内分行 网点汲ATM |
|-----------|----------------------------------------------------------------------------------------------------|-----------------------------------------------------|-------------------------|
|           | C 型型運送設す                                                                                                    | 1.<br>Consaction Back                               | 2019-6-10 16:29:24      |
|           | 2017年7、2197010<br>2017年2月2日日<br>2017年1月2日日<br>2017年1月21日日<br>2017年1月21日日<br>2017年1月21日<br>2017年1月21日日<br>2017年1月21日日<br>2017年1月21日日<br>2017年1月21日日<br>2017年1月21日日<br>2017年1月21日日<br>2017年1月11日日<br>2017年1月11日日<br>2017年1月11日日<br>2017年1月11日日<br>2017年1月11日日<br>2017年1月11日日<br>2017年1月11日<br>2017年1月11日<br>2017年1                                                                                                    | 南户名称:中国传媒大学<br>订单编号: ot190610CMDX000014 订单金额: 0.98元 |                         |
|           | 加速<br>(福星否已知道<br>(福星否已知道<br>(東京)<br>(福星帝已知道<br>(東京)<br>(福星帝已知道<br>(東京)<br>(福星帝已知道<br>(東京)<br>(福星帝已知道<br>(東京)<br>(福星帝已知道<br>(東京)<br>(福星帝已知道<br>(東京)<br>(東京)<br>(王))<br>(東京)<br>(東京)<br>(東京)<br>(王))<br>(東京)<br>(東京)<br>(東京)<br>(東京)<br>(王))<br>(東京)<br>(東京)<br>(王))<br>(王)) |                                                     | 化》更加了中WWADLAG           |
|           |                                                                                                    | A 用户名/征件号码 ⑦ SIZ用户名?                                |                         |
| 确认支付 取消支付 | 支付完成 支付失败                                                                                                    | E 登录法明 #\$## ⑦ \$12\$5?   下一步                       |                         |
|           |                                                                                                    | (图4)                                                |                         |

# 支付系统常见问题

◇请尽量用台式电脑登录,手机浏览器可能看不到支付宝或微信 支付选项;

◇打不开交费系统、登录后页面无显示——建议更换 360、火狐 等浏览器再试;

◇建行卡支付单笔金额受限的请选择聚合支付平台中的支付宝 或微信支付;

◇校外同学账号登录不上系统——尝试密码 000000;

◇需要学费发票的可直接从系统中下载;

◇如登录后系统显示的金额不是15元,请务必不要缴费。可邮件联系 renzeyang@cuc. edu. cn。系统缴费后则无法退还。